## How to Answer the Bucknell Office of Financial Aid Security Word Survey

1. Log into myBucknell and select 'Required Documents' in the Financial Aid Gadget

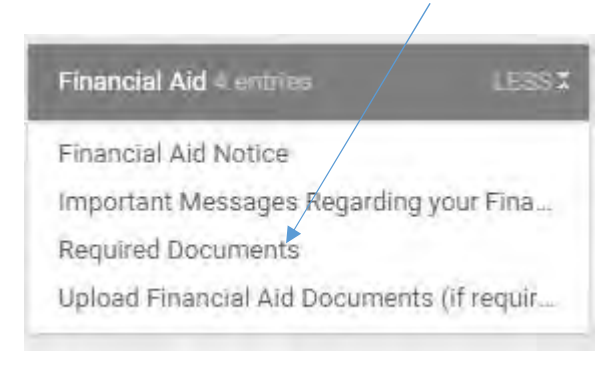

2. Select Aid Year from the drop down box and select 'Submit'

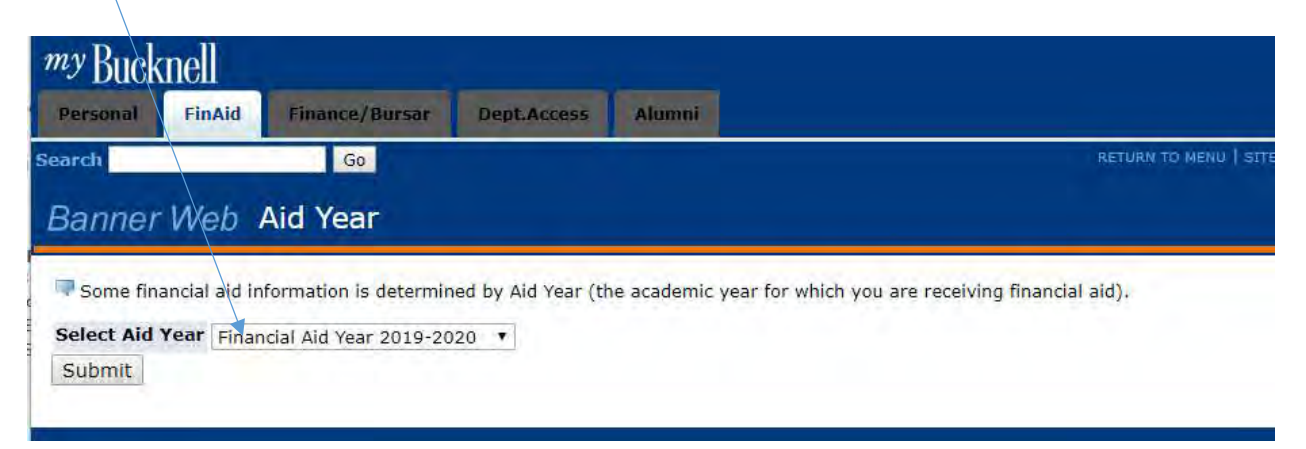

3. Locate the Financial Aid Security Question information and follow the link to the survey

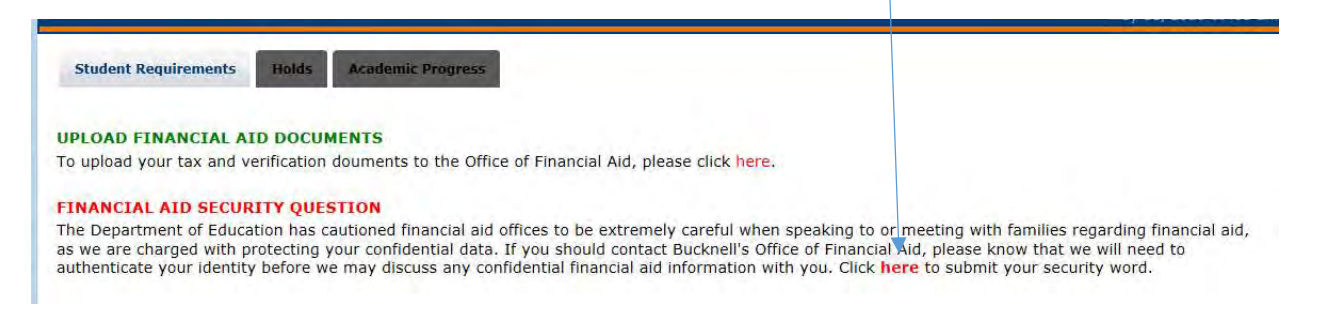

4. Provide the security word in the space provided and select 'Survey Complete'

| My Bucknell<br>Personal FinAld Employment                                                                                           | Finance/furesar D                                                                                         | rpt.Accerus Almenal                                                                                        |                                                    |                                               |                                                             |
|----------------------------------------------------------------------------------------------------|----------------------------------------------------------------------------------------------------|----------------------------------------------------------------------------------------------------|----------------------------------------------------|-----------------------------------------------|-------------------------------------------------------------|
| Snarch 50                                                                                                    |                                                                                                    |                                                                                                    |                                                    | institu ) state man ( maan ) konti            |                                                             |
| Banner Web Survey Q                                                                                                    | uestions                                                                                                  |                                                                                                    |                                                    |                                               |                                                             |
| Please respond to the following o<br>"Finish Later", If you have compi-<br>Survey Name: Financial A<br>Question 1: Please provide a | uestions. If you do not wisi<br>teed the survey please click<br>Aid Security Word<br>a security word to b | n to participate you may click "Remove Surv<br>"Survey Complete".<br>I<br>e used to validate your and your | ey from List' and this survey will be renioved. Yo | u may skip questions you do not wish to answe | r. If you do not complete the survey you may return at a la |
| 2000 characters remaining<br>Return to Beginning of Survey                                                                          | Finish Later. Survey Co                                                                                   | mplete Remove Survey from List                                                                             |                                                    |                                               |                                                             |

5. Once the survey is finished you will be taken to your personal menu. To go back to Financial Aid, click on the FinAid tab at the top and select 'Eligibility'

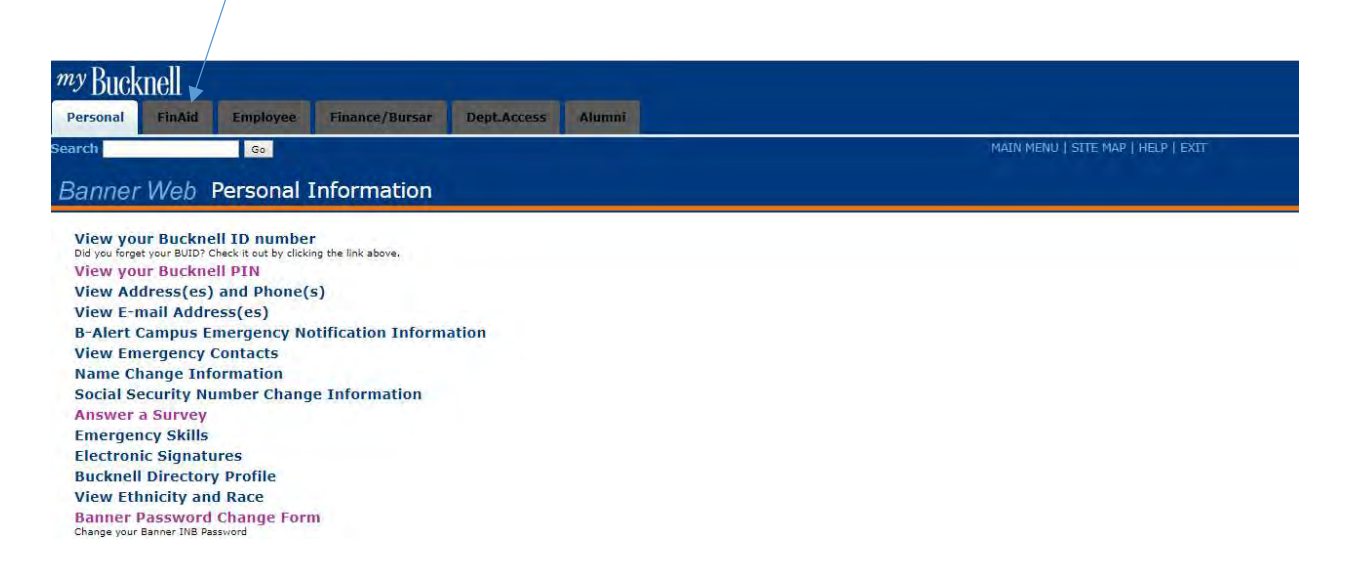

6. Select Eligibility and review your security answer located at the top of your page

| ersonal | FinAid | Finance/Bursar  | Dept.Access     | Alumni            |                |
|---------|--------|-----------------|-----------------|-------------------|----------------|
| irch    |        | Go              |                 |                   | RE             |
|         |        |                 |                 |                   |                |
|         | Mah    |                 | and some single | for Einensiel Aid | Vana 2010 2020 |
| anner   | Web E  | Eligibility Re  | quirements      | for Financial Aid | Year 2019-2020 |
| anner   | Web E  | Eligibility Re  | quirements      | for Financial Aid | Year 2019-2020 |
| student | Web    | Eligibility Red | quirements      | for Financial Aid | Year 2019-2020 |